# Office 365 na AU

# Ako sa prihlásim na Microsoft 365 (Office 365)?

Web: https://www.office.com

<u>Prihlasovacie meno: meno.priezvisko@student.aku.sk</u> (jan.novak@student.aku.sk) Pre tých čo majú viac mien, tak sa meno alebo priezvisko zlučujú dokopy, napr. <u>JanMarian.Novak@student.aku.sk</u> alebo <u>Jana.NovakovaKovacova@student.aku.sk</u>

<u>Štartovacie heslo</u>: <u>"Fakulta+rodné číslo</u>" bez " / " a medzier napr. študent **F**akulty **m**úzických **u**mení s rodným číslom "123456789" má heslo v tvare: *"Fmu1234567890*" a ďalšie fakulty: *"Fdu123456789*", *"Fvu123456789*"

Pri prvom prihlásení je potrebné nastaviť si sekundárny email (súkromný) alebo telefónne číslo na obnovenie hesla. Taktiež je vhodné po prihlásení zmeniť si pridelené heslo na vlastné . (V menu v pravom hornom rohu ikona nastavení v tvare kolieska)

Prihlasovacie údaje do Office365 platia aj na školskú wifi "Studenti" aj na školské PC.

### Aké služby môžem v rámci Microsoft 365 používať?

Počas celého štúdia máte k dispozícii všetky funkcie Microsoft 365 vo <u>verzii A3</u> (kancelársky balík MS Office365 na stiahnutie do PC, MS Teams, cloudové úložisko One Drive, Email a kopec ďalších aplikácii ) Viac info na: <u>https://www.microsoft.com/sk-sk/microsoft-365/academic/compare-office-365-education-plans?activetab=tab%3aprimaryr1</u>

### Aký je môj školský email?

Email je v rovnakom tvare ako prihlasovacie údaje, čiže: <u>meno.priezvisko@student.aku.sk</u>, heslo rovnaké ako do Office365 (viď. 1. odsek). Do emailovej schránky sa môžete dostať cez portál <u>https://www.office.com</u> kliknutím na aplikáciu "Outlook" alebo priamo na adrese <u>https://outlook.office.com</u>

# Kde nájdem návody na používanie služieb Microsoft 365?

Väčšinu návodov pre vás nájdete pod sekciou "Študenti" na webe www.skolanadialku.sk

Špeciálnu pozornosť venujte MS Teams akadémii v sekcii: aka.ms/teamsakademia

# Čo mám robiť keď som zabudol heslo?

Ak vám nefunguje heslo počas prihlasovania môžete si ho resetovať kliknutím na "Nepamätám si heslo". Samozrejme za predpokladu, že ste si pri 1. prihlásení nastavili súkromný email alebo telefónne číslo na obnovenie hesla.

Druhá možnosť je ísť na web <u>https://passwordreset.microsoftonline.com/</u> a postupovať podľa pokynov na obrazovke. Aj tu platí podmienka mať nastavený súkromný email alebo telefónne číslo na obnovenie hesla.

Zmenou hesla do Office365 sa zmení aj heslo na WiFi sieť a školské PC! (do 30min)